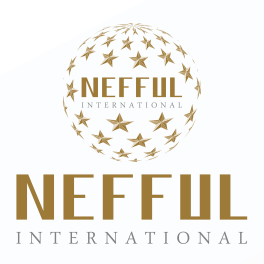

# Optimize Growth & Wellness

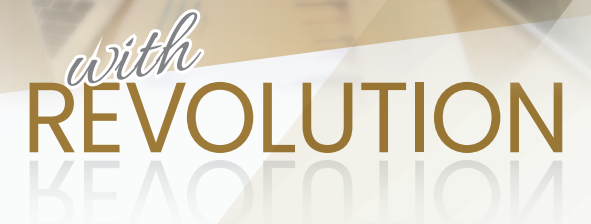

### Member Portal Quick Start Guide

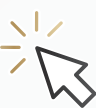

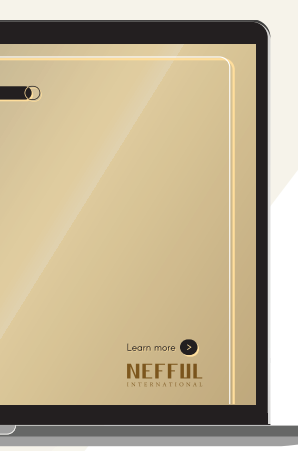

# Manage your Membership with us

Introducing you the revamped member porta of services that brings your goal closer by **ma** most updated information.

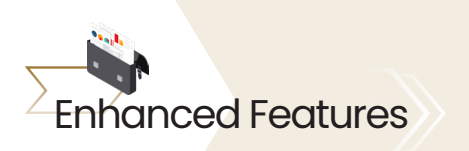

The member portal can be accessed via Nefful Hong Kong

| •<br>NEFFUL                                                                                                    |                               | B<br>the tage of the tage of the tage of the tage of the tage of the tage of the tage of the tage of tage of tag |
|----------------------------------------------------------------------------------------------------|-------------------------------|----------------------------------------------------------------------------------------------------|
| Edimonical<br>Dist, No.: EXXXX5<br>Rank: Consultant<br>Recent Corowth Statistics<br>Total Downlos:<br>Ford Line:<br>Ford Line:<br>Last 30 any form %.<br>New in the last 30 anys:<br>Last 30 anys form %.<br>New in the last 30 anys:<br>Commissions<br>Pueda<br>Win2000<br>Grand Dates<br>Statistics | 0<br>0<br>0.00%<br>0<br>0.00% | C<br>Boost Your Beauty<br>from Inside Out<br>由內至外散發您的自然美<br>UW315 / UW316                                                                                                    |
| Commission Ansount PA<br>NTS0.00 NT<br>VIEW STATEMENT                                                                                                    | NT\$0.00                      | SOCIAL NE IWORKS                                                                                                    |

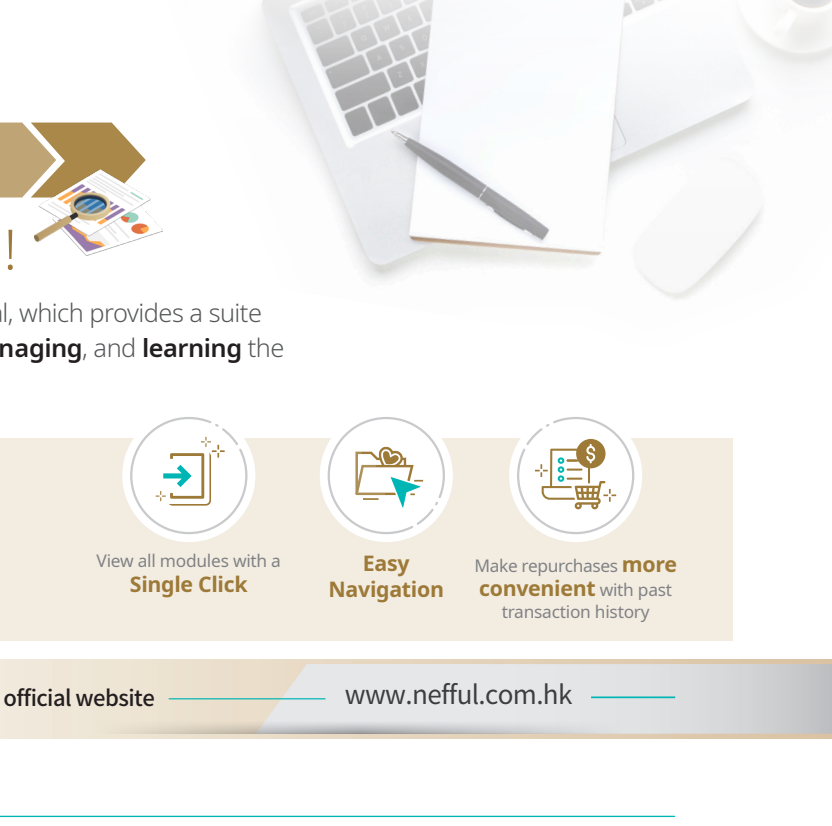

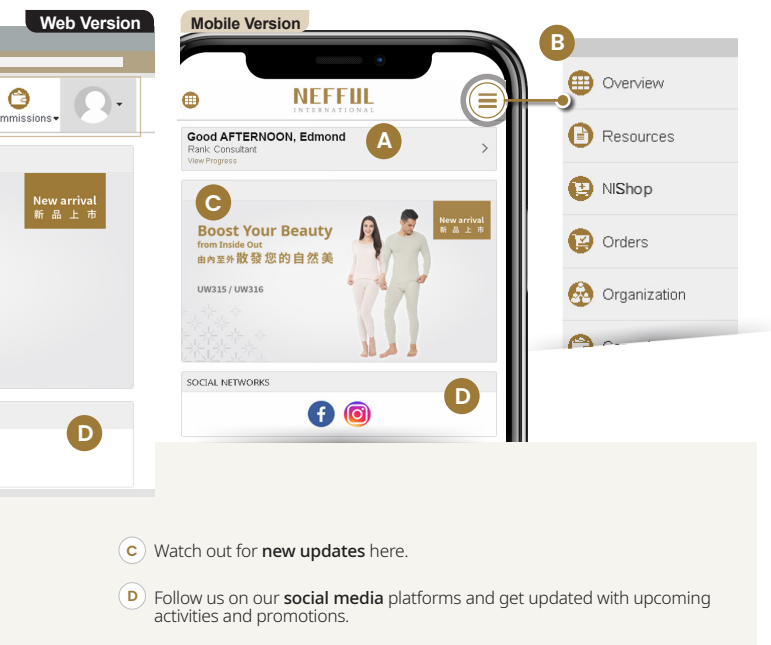

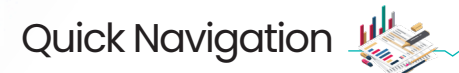

### Update Your Profile

• Update your personal particulars and contact information here.

| •••                                                                               |                                                                           | Web Versio                                                                                                    |
|-----------------------------------------------------------------------------------|---------------------------------------------------------------------------|----------------------------------------------------------------------------------------------------|
| <                                                                                 |                                                                           |                                                                                                    |
|                                                                                   | MY PROFILE - EDIT                                                         |                                                                                                    |
| It My Profile                                                                     |                                                                           |                                                                                                    |
| ange Password                                                                     | General Information                                                       | Contact Information                                                                                                    |
| It My Picture                                                                     | First Name                                                                | Email                                                                                                    |
| ur Product Vouchers                                                               | Last Name                                                                 |                                                                                                    |
| Yacta                                                                             | Company                                                                   | Telephone                                                                                                    |
|                                                                                   | Date of Birth (nmmMADD) 5/4/1973                                          |                                                                                                    |
|                                                                                   | Preferred Language                                                        | Work                                                                                                    |
|                                                                                   | English                                                                   | <b>v</b>                                                                                                    |
|                                                                                   |                                                                           | Fac                                                                                                    |
|                                                                                   |                                                                           |                                                                                                    |
|                                                                                   |                                                                           | Mobile Phone                                                                                                    |
|                                                                                   |                                                                           |                                                                                                    |
|                                                                                   |                                                                           | Mobile Versi                                                                                                    |
|                                                                                   |                                                                           | Woblie versi                                                                                                    |
| rofile Summ                                                                       | ary 🔨 Profile Summar                                                      | ry 🔺 My Profile - Edit 👻                                                                                                    |
|                                                                                   | E alla Mar Davidia                                                        | Constal Information                                                                                                    |
|                                                                                   | <ul> <li>Ealt My Profile</li> </ul>                                       | General mornauor                                                                                                    |
| mond                                                                              |                                                                           | First Name Edmond                                                                                                    |
| mond                                                                              |                                                                           | First Name Edmond                                                                                                    |
| mond<br>risoter                                                                   | Edit My Picture                                                           | Figst Name Edmond                                                                                                    |
| ngPermanent Address                                                               | Eat My Picture<br>Your Product Vouchers                                   | First Name Edward Last Name Conserve Conserve Co |
| mond<br>bisutor<br>ingPermanent Address<br>ipping Address                         | Eat My Picture<br>Your Product Vouchers<br>Artraces                       | rightance Editiond  Listifiance                                                                                                    |
| imprPermanent Address<br>ipping Address<br>milment info                           | Edit My Picture<br>Your Product Vouchers<br>Articos                       | Pristone Edinad Lastitume Lastitume Data offen (2015) Perford Largopa Perford Largopa                                                                                                    |
| Ing/Permanent Address<br>Ing/Permanent Address<br>Ipping Address<br>rollment Info | Edit by Picture<br>Your Protect Vouchers<br>Artfacts<br>Edmond<br>Cosmins | Prataux Edward  Cuttown  Cuttown  Day Chromoso  Day Chromoso  Pretered Language  Egypth  Cuttown  Pretered Language  Capture  Capture Capture  Capture  Capture  Capture Capture  Capture  Capture Capture  |

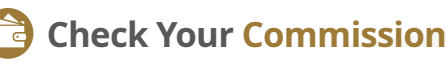

- Access your commission statements and list of sales reports.
- 1-click to view your commission statement details.
- Sales volume accumulated in USA is also available now.

| MMISSIONS                      |                           |                   |                                                       |                                   |                                   |
|--------------------------------|---------------------------|-------------------|-------------------------------------------------------|-----------------------------------|-----------------------------------|
| MMISSIONS                      |                           |                   |                                                       |                                   |                                   |
|                                |                           |                   |                                                       | Currency:                         | Singapore Dollar                  |
| OMMISSIONS DETAILS             |                           |                   |                                                       |                                   |                                   |
| Period                         | Qualify Dates             | Commission Amount | Payout Amount                                         |                                   |                                   |
|                                |                           | 276 BTP TOOL 549  |                                                       |                                   |                                   |
|                                |                           | 278 REPTOOLS 19   |                                                       | Mol                               | bile Vers                         |
| v Order                        | Commission                | 279 AEPTOOL519    | COMMISSIONS                                           | Mol                               | bile Vers                         |
| v Order<br>ers                 | Commissions               | 279 REPTOOLS 19   | COMMISSIONS<br>Sort by                                | Mol                               | bile Vers                         |
| v Order<br>es                  | Commission                | 278 857100.59     | COMMISSIONS<br>Sort by<br>Svirth                      | Mol                               | bile Vers                         |
| Coder<br>es<br>Commissions     | Commission<br>Commissions | 279 857100.59     | COMMISSIONS<br>Sort by<br>SVD14                       |                                   | bile Vers                         |
| o Criter<br>ens<br>Commissions | Commission<br>Commissions | 20 82700.59       | COMMISSIONS<br>Sort by<br>SWIT<br>COMMISSIONS DETAILS | CH TO VERTICAL VEW<br>Currency: s | bile Vers<br>;<br>Singapore Dolar |

^ Screenshot is for illustrative purposes only, actual screen may differ due to differences in rank.

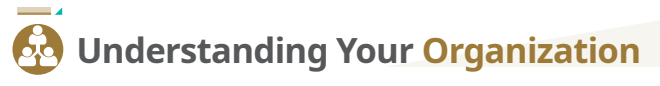

Manage your marketing strategies by accessing Personally Sponsored Report and enrollment summary.

| jaarn .      |
|--------------|
| (awn         |
|              |
|              |
|              |
|              |
|              |
|              |
|              |
|              |
|              |
|              |
| Mobile Versi |
|              |
|              |
|              |
|              |
| ENROLLMENTS  |
|              |
|              |
|              |
| ound         |
| ound         |
|              |

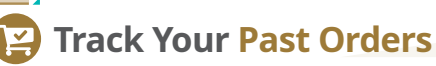

•• Make re-purchases more convenient by tracking your recent orders and past transactions history.

| • • •                 |               |           |                         |   |                  | Web Version   |
|-----------------------|---------------|-----------|-------------------------|---|------------------|---------------|
|                       |               |           |                         |   |                  |               |
| ORDERS SUMM           | ARY           |           |                         |   |                  |               |
| ORDERING SUMMARY      | RECENT ORDERS |           |                         |   |                  |               |
| ORDERING SUMMAR       | IY.           |           |                         |   |                  |               |
| Туре                  |               |           |                         |   | Amount           |               |
| No records to display |               |           |                         |   |                  |               |
| 8                     |               |           |                         |   |                  |               |
|                       |               | Venios :  | 2.0 872 276 REPTOOL 919 |   |                  |               |
|                       |               |           |                         |   |                  |               |
|                       |               |           |                         | _ |                  | Mobile Versio |
| ) Shop                |               | <         | Orders                  |   | ORDERING SUMMARY | RECENT ORDERS |
| Orders                |               | Orders Su | immary                  |   | ORDERING SUMMARY |               |
|                       |               |           |                         |   | Туре             |               |
| Commissions           |               |           |                         |   |                  |               |
| My Profile            |               |           |                         |   | Amount           |               |
| Lagout                |               |           |                         |   | 0                |               |
|                       |               |           |                         |   |                  |               |

|                          |         |                                 | Web Version                    |               | Mobile V       | ersio |
|--------------------------|---------|---------------------------------|--------------------------------|---------------|----------------|-------|
|                          |         |                                 |                                | 0             | NEFFUL         | Ξ     |
| IEFFUL                   |         | Crenter Resources NORAGE        | Crises Coperations Commissions | <             | Organization   |       |
| Edmond                   |         |                                 | Durmay                         | burmary       |                |       |
| Dist. No.:               |         |                                 | Errol New                      | Enroll New    |                |       |
| Rank: Consultant         |         |                                 | Personally Sponsored Report    | Personally Sp | onsored Report |       |
| Recent Growth Statistics | ~       |                                 | 1 1 8 L                        |               |                |       |
| Tobal Downline:          | 5       | Boost Your Beauty               |                                |               |                |       |
| Front Line:              | 6       | from Inside Out                 | Y X X                          |               |                |       |
| New in the last 3 Days:  | 0       | HIME IN BUILDING AN UP HI AN HE |                                |               |                |       |
| Last 3 Days Growth %:    | 0.00%   |                                 | Land d                         |               |                |       |
| New in the last 30 Days: | 5       | UW315/UW316                     | Y B                            |               |                |       |
| Last 30 Days Orowth %:   | 100.00% |                                 |                                |               |                |       |
|                          | 1       |                                 |                                |               |                |       |

Login to your member portal and select **Enroll New** under the Organization tab.

- > Select the country that the new member resides in.
- Complete the online application form and click Continue >> to confirm the purchase of Nefful Distributor Kit.
- Applicants will be required to upload the identification documents in Artifacts section for verification purposes.

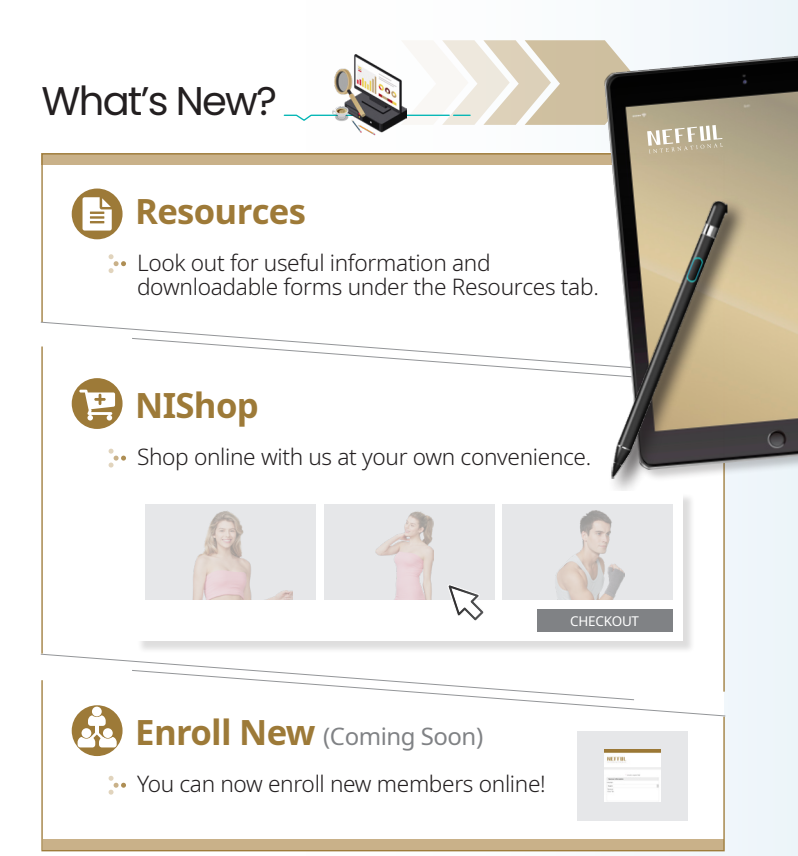

## Frequently Asked Que<mark>st</mark>ions (FAQs)

#### I can't log into my account. What should I do?

Your "Username" is your distributor number while your password is given together with your Nefful Distributor Card. If you still fail to log in, please approach our Customer Service team at +852 2833 5899 or write in to cs@nefful.com.hk for assistance.

#### I have forgotten my Username, what can I do?

You can seek assistance with our Customer Service team via: Email: cs@nefful.com.hk
Call-in: +852 2833 5899
Walk-in: 6th Floor, Energy Plaza, 92 Granville Road, East Tsim Sha Tsui, Kowloon, Hong Kong

#### I have forgotten my password. What should I do?

Click on the "Forget Password" at the login page, and enter your Distributor ID. Your password will be sent to the email address that was provided to the Company.

If you did not submit your email address previously, you are required to fill up and submit the Password Application Form to our Customer Service. A new password will be provided to you.

The form is available on the Company website, under the Members – Download tab.

#### How do I change my language?

You can change the language from the drop-down list on the login page.

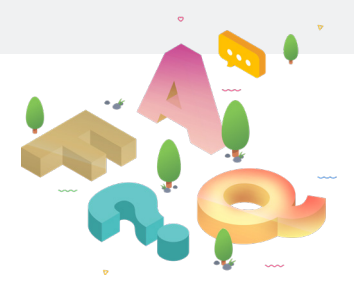

## What's next ?

Check out our website for training information or contact the **Customer Service team** for further assistance.

### **Get Started NOW!**

The new member portal is ready at your fingertips. Login now and get a step closer to your goals today!

Uisit www.nefful.com.hk for more information.

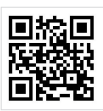

#### HONG KONG

6th Floor, Energy Plaza, 92 Granville Road, East Tsim Sha Tsui, Kowloon, Hong Kong • Tel: +852 2833-5899 • Email: cs@nefful.com.hk

#### TAIWAN (TAIPEI)

9F, No. 451, Changchun Rd, Songshan District, Taipei City, Taiwan 10547, Taiwan (R.O.C.) • Tel: +886 2 2547-1788 • Email: nefful.tp@nefful.com.tw

 Branches:
 • Tel: +886 3 356-6088
 • Email: nefful.ty@nefful.com.tw

 Taichung
 • Tel: +886 4 3707-0577
 • Email: nefful.tc@nefful.com.tw

 Kaohsiung
 • Tel: +886 7 330-2388
 • Email: nefful.ks@nefful.com.tw

#### USA (SOUTHERN CALIFORNIA)

18563 East Gale Ave, City of Industry, CA 91748 • Tel: +1 626 839-6657 • Email: info@neffulusa.com

Branches: Northern California • Tel: +1 650 636-4257 • Email: info@neffulusa.com

#### SINGAPORE

456 Alexandra Road #07-01/02 Fragrance Empire Building Singapore 119962 • Tel: +65 6742-1358 • Email: customer@nefful.com.sg

#### MALAYSIA (KUALA LUMPUR)

UBN Banking Hall, No 1, Lorong P.Ramlee, 50250, Kuala Lumpur • Tel: +603 2031-1177 • Email: customer@nefful.com.my

 Branches:

 Sarawak
 • Tel: +6082 545588 • Email: kuc\_customer@nefful.com.my

 Penang
 • Tel: +604 6384-188 • Email: pen\_customer@nefful.com.my